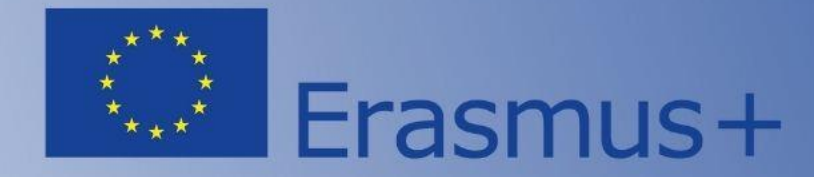

#### Напрям Жан Моне 2025

# Як створити заявку на Порталі <u>EU Funding &</u> tenders Portal

Спікер: Петро Крайнік, менеджер НЕО в Україні

Національний Еразмус+ офіс в Україні та команда експертів з реформування вищої освіти National Erasmus+ Office – Ukraine and Higher Education Reform Experts Team

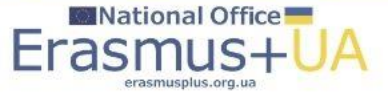

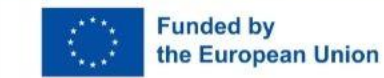

# Зайти на веб-сайт Національного Еразмус+ офісу в Україні (проєкт ЄС)

| <section-header><section-header><section-header><section-header><section-header><section-header><section-header><section-header></section-header></section-header></section-header></section-header></section-header></section-header></section-header></section-header>                                                                                                    | C 🏠 https://erasmusplus.org.ua            |                                                                        |                                                             | A* 🟠 🕃 |
|----------------------------------------------------------------------------------------------------|-------------------------------------------|------------------------------------------------------------------------|-------------------------------------------------------------|--------|
|                                                                                                    | Додаткові ресурси та корисні<br>посилання | Erasmus+ Programme Guide                                               | Виконавче агенство - ЕАСЕА                                  |        |
| Портал учасників для ресстрації ОГО<br>оранізації та пошуку партнерів       Заходи - ЕАСЕА         Конкурси програми Еразмус-       Плаґформа результатів проєктів         Глобальний пошук партнерів       Національнії Еразмус- офіси         Вакулятор розрахунку відстані       Національній портал Кабінету         Мінстрів України       Конкурси програми Еразмус-         Потальній пошук партнерів       Калькулятор розрахунку відстані         Вакулятор розрахунку відстані       Конкурси Українік Офіційний         Конкурси Програми Еразмус-       Конкурси Українік Офіційний         Калькулятор розрахунку відстані       Коронавірус в Українік Офіційний         Коронавірус в Українік Офіційний       Коронавірус в Україний         Коронавірус в України       Коронавірус в України         Коронавірус в України       Коронавірус в України         Коронавірус в України       Коронавірус в України         Коронавірус в України       Коронавірус в України         Коронавірус в України       Коронавірус в України         Коронавірус в України       Коронавірус в України         Коронавірус в України       Коронавірус в України         Коронавірус в України       Коронавірус в України         Коронавірус в України       Коронавірус в України         Коронавірус в України       Коронавірус в України <td< td=""><td></td><td>Портал учасників для реєстрації РІС<br/>організації та пошуку партнерів</td><td>Публікації - ЕАСЕА</td><td></td></td<> |                                           | Портал учасників для реєстрації РІС<br>організації та пошуку партнерів | Публікації - ЕАСЕА                                          |        |
| Конкурси програми Еразмусн       Бобальний пошук партнерів         Базтиз Charter holders'list       Балькулятор розрахунку відстані         Конкурси програми Еразмусн       Конкурси програми Еразмусн         Конкурси програми Еразмусн       Національні Еразмусн офіси         Конкурси програми Еразмусн       Конкурси програми Еразмусн офіси         Казтиз Charter holders'list       Коронавірус в Україні: Офіційний інформаційний портал Кабінету Міністрів України         Конкурси програми Еразмусн офіси       Коронавірус в Україні: Офіційний інформаційний портал Кабінету Міністрів України         Коронавірус в України       Коронавірус в Україні: Офіційний інформаційний портал Кабінету Міністрів України         Коронавірус в України       Коронавірус в Україні: Офіційний інформаційний портал Кабінету         Коронавірус в України       Коронавірус в України         Коронавірус в України       Коронавірус в України         Коронавірус в України       Коронавірус в України         Коронавірус в України       Коронавірус в України         Коронавірус в України       Коронавірус в України                                                                                                    |                                           | Портал учасників для реєстрації ОІD<br>організації та пошуку партнерів | Заходи - ЕАСЕА<br>——————————————————————————————————        |        |
| Побальний пошук партнерів       Балькулятор розрахунку відстані       Національні агенства ЕРАЗМУС+         Коронавірус в України: Офіційний інформаційний портал Кабінету       Національні агенства ЕРАЗМУС+         Коронавірус в України: Офіційний інформаційний портал Кабінету       Національні агенства ЕРАЗМУС+         Коронавірус в України:       Формаційний портал Кабінету         Міністрів України       Коронавірус в України         Коронавірус в України:       Формаційний портал Кабінету         Міністрів України       Коронавірус в України                                                                                                    |                                           | Конкурси програми Еразмус+                                             | Європейського Союзу<br>———————————————————————————————————— |        |
| Erasmus Charter holders' list       Korewander Schulter bolders' list         Kanakynator pospaxynky bigctahl       Korewander Schulter bolders' list         Winterpie Skander       Korewander Schulter         Winterpie Skander       Korewander Schulter         Winterpie Skander       Korewander         Korewander       Korewander         Korewander       Korewander                                                                                                    |                                           | Глобальний пошук партнерів                                             | національні єразмус+ офіси<br>Національні агенства FPA3MVC+ |        |
| Калькулятор розрахунку відстані       інформаційний портал Кабінету<br>Міністрів України         Калькулятор розрахунку відстані       інформаційний портал Кабінету<br>Міністрів України         Калькулятор розрахунку відстані       інформаційний портал Кабінету<br>Міністрів України                                                                                                    |                                           | Erasmus Charter holders' list                                          | Коронавірус в Україні: Офіційний                            |        |
|                                                                                                    |                                           | Калькулятор розрахунку відстані                                        | інформаційний портал Кабінету<br>Міністрів України          |        |
|                                                                                                    |                                           |                                                                        |                                                             |        |
|                                                                                                    |                                           | smus+                                                                  | онинствиство<br>оселити палиси<br>україни                   |        |

Q Search

National Office

erasmusplus.org.ua

Erasmu

🐜 🗏 🌢 🦸 🐂 💽 🖬 🔷 🧕 🗉

Tomorrow's high

Funded by

the European Union

Обрати лінк «Конкурси Програми Еразмус+»

 $\times$ 

へ ENG 奈 (4) 🎦 10:31 鼻

# Портал <u>EU Funding & tenders Portal</u>

National Office

erasmusplus.org.uz

Erasn

Funded by

the European Union

| 💈 🔞 🔲   M BxigHi (38) - pkrayn@gmail.co::: 🗙   🔚 Amendments - Online Manual 🗙   🔚 How to prepare an amendment 🗙   🗅 Calls for proposals   EU Funding 🗙   🔍 erasmusplus.                                                                                                    | org.ua - Search 🛛 🗙 | National Erasmus+ Office in U × 🗅 Erasmus+ (ERASMUS+)   EU Fu × + - Ø ×                                                               |
|----------------------------------------------------------------------------------------------------|---------------------|----------------------------------------------------------------------------------------------------|
| C 🛱 https://ec.europa.eu/info/funding-tenders/opportunities/portal/screen/programmes/erasmus2027                                                                                                    |                     | ☆) ଓ   🎓 … 🧔                                                                                                    |
| European<br>Commission EU Funding & Tenders Portal                                                                                                    |                     | Sign in EN                                                                                                    |
| ☆ Home Funding ✓ Procurement ✓ Projects & results ✓ News & events ✓ Work as an expert Guidance & documents ✓                                                                                                    |                     | Search Q                                                                                                    |
| Home > Funding > EU programmes > Erasmus+ (ERASMUS+)                                                                                                    |                     |                                                                                                    |
| Erasmus+ (ERASMUS+)                                                                                                    |                     |                                                                                                    |
| Erasmus+ is the EU's programme to support education, training, youth and sport in Europe. It offered a life changing experience to more than 10 million partic                                                                                                    | ipants over the     | Projects & Results                                                                                                    |
| last 30 years, and will continue offering opportunities for a wide variety of individuals and organisations for the next seven-year lifecycle (2021-2027).                                                                                                    |                     | See the work done in past and ongoing projects. View the statistics on proposals,<br>success rates, funded projects and participants. |
| Find calls for proposals and tenders                                                                                                    |                     | View Projects & Results                                                                                                    |
| Search calls for proposals by keywords, programme parts,                                                                                                    | View (3923)         |                                                                                                    |
| Calls for Tenders are not available when you have selected a programme See all Calls for tenders published by EC                                                                                                    |                     |                                                                                                    |
| Priorities                                                                                                    |                     |                                                                                                    |
| The aim of Erasmus+ is to support the educational, professional and personal development of people in education,<br>training, youth and sport, to contribute to sustainable growth, quality jobs and social cohesion, to drive innovation<br>and to strengthen European identity and active citizenship. |                     |                                                                                                    |
| In the period 2021-2027 Erasmus+ will continue building on its successful and broad experience focusing on three<br>horizontal priorities: inclusion and diversity, digital transformation, environmental sustainability                                                                                 |                     |                                                                                                    |
| In particular, the Programme will support 1. school development and excellent teaching;                                                                                                    |                     |                                                                                                    |
| 2. the Copenhagen process on vocational education and training;                                                                                                    |                     |                                                                                                    |
| 3. the renewed EU agenda for higher education and the Bologna process;                                                                                                    |                     |                                                                                                    |
| 4. the renewed EU agenda for adult learning;                                                                                                    |                     |                                                                                                    |
| 5. the renewed EU youth strategy; and                                                                                                    |                     |                                                                                                    |
| 6. the EU work plan for sport.                                                                                                    |                     |                                                                                                    |
| Specific issues tackled by the programme include:                                                                                                    |                     |                                                                                                    |
| 👫 Temps to drop 📲 🔍 Search 🐜 💷 🕢 🕫 🚍 💽 🙃                                                                                                    | 🚖 🧿 💶               | ▲ ENG 奈 句》 を 10:32<br>02.12.2024                                                                                                    |
|                                                                                                    |                     |                                                                                                    |

Натиснути «View (3926)» і за допомогою фільтрів знайти Call "Erasmus-JMO-2025-HEI-TCH-RSCH"

# Напрям Жан Моне на Порталі

| 😩 🍈 🔲 M Вхідні (38) - pkrayn@gmail.e | or x 🔚 Amendments - Online Manual x 🔚 How to prepare an amendment x 🕇 Calls for proposals   EU Funding x 🔍 erasmusplus.org.ua - Search 🛛 x 🔚 Nation                                                                                                    | nal Erasmus+ Office in Ui x 🗅 Calls for proposals   EU Fundin: x + - di X |
|--------------------------------------|----------------------------------------------------------------------------------------------------|---------------------------------------------------------------------------|
| ← C ⋒ ⊡ https://ec.europa.e          | y info/funding-tenders/opportunities/portal/screen/opportunities/calls-for-proposals?order=DESC&pageNumber=1&pageSize=50&sort&y=startDate&isExactMatclines/calls-for-proposals?order=DESC&pageNumber=1&pageSize=50&sort&y=startDate&isExactMatclines/calls-for-proposals-for-proposals-for-proposals-for-proposals-for-proposals-for-proposals-for-proposals-for-proposals-for-proposals-for-proposals-for-proposals-for-proposals-for-p | h=true&status=31094501,31094502&frameworkProgram 🏠 🗘 🏌 🛨 🚥 🧖              |
| European EU<br>Commission            | Funding & Tenders Portal                                                                                                    | Sign in EN                                                                |
| A Home Funding V Procureme           | nt v Projects & results v News & events v Work as an expert Guidance & documents v                                                                                                    | Search Q                                                                  |
| Select Q                             |                                                                                                    |                                                                           |
| Programming period V                 | 3 item(s) found                                                                                                    | Opening date / Publication date      V                                    |
| Erasmus+ (ERASMUS+) 🗸                | Programme Erasmus+ (ERASMUS+) ③                                                                                                    |                                                                           |
| ERASMUS-JMO-2025-HEI-T 🗸             | Jean Monnet Actions in the field of Higher Education: Chairs                                                                                                    |                                                                           |
| Submission status 🗸 🗸                | ERASMUS-JMO-2025-CHAIR   Call for proposal Opening date: 28 November 2024   Deadline date: 12 February 2025   Single-stage                                                                                                    | (P Open For Submission)                                                   |
| All filters                          | Programme: Erasmus+ (ERASMUS+)   Type of action: ERASMUS Lump Sum Grants                                                                                                    |                                                                           |
|                                      | Jean Monnet Actions in the field of Higher Education: Modules                                                                                                    |                                                                           |
|                                      | ERASMUS-JMO-2025-MODULE   Call for proposal Opening date: 28 November 2024   Deadline date: 12 February 2025   Single-stage                                                                                                    | (Pen For Submission)                                                      |
|                                      | Programme: Erasmus+ (ERASMUS+)   Type of action: ERASMUS Lump Sum Grants                                                                                                    |                                                                           |
|                                      | Jean Monnet Actions in the field of Higher Education: Centers of Excellence                                                                                                    |                                                                           |
|                                      | ERASMUS-JMO-2025-COE   Call for proposal                                                                                                    | (P Open For Submission                                                    |
|                                      | Programme: Erasmus+ (ERASMUS+)   Type of action: ERASMUS Lump Sum Grants                                                                                                    |                                                                           |
|                                      | Items per page: 50 ▼                                                                                                    | Н (1) № И                                                                 |
|                                      | Showing 1–3 of 3                                                                                                    | $\bigcirc$                                                                |
| Share this page                      |                                                                                                    |                                                                           |
| Cold weather                         | 🚦 🔍 Search 🛛 🐜 💷 🤷 🤹 📮 💽 🛱 🕋 🧿 🗉 🚈                                                                                                    | へ ENG 令 (4) <b>b</b> D 10-46 鼻<br>02.12.2024                              |
|                                      |                                                                                                    |                                                                           |

Обрати тип проєкту, за яким бажаєте створити заявку: **Chairs, Modules, Centers of Excellence.** Створення кожної нової заявки починається спочатку – з вибору типу проєкту

#### Проєкти з викладання та досліджень у сфері вищої освіти

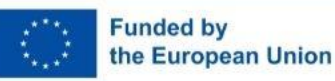

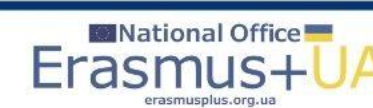

### Модуль Жан Моне для прикладу: ERASMUS-JMO-2025-MODULE

| <ul> <li>இ</li> <li>Вхідні (38) - pkrayn@gma</li> <li>Сі</li> <li>https://ec.europa</li> </ul> | il.con × I is Amendments - Online Manual × I is How to prepar | e an amendmeni X Calls for proposals   EU Fundini X Q erasmusplus.org.ua - Search                                                                                 | x 🔲 National Erasmus- Office in U i x 🕒 EU Funding & Tenders Portal    x + - 🗗 ×                                                                                             |
|------------------------------------------------------------------------------------------------|---------------------------------------------------------------|----------------------------------------------------------------------------------------------------|----------------------------------------------------------------------------------------------------|
| European<br>Commission                                                                         | J Funding & Tenders Portal                                    | анан арт                                                                                                    | Sign in                                                                                                    |
| ☆ Home Funding ∨ Procurem                                                                      | nent V Projects & results V News & events V                   | Work as an expert Guidance & documents ∽                                                                                                    | Search Q                                                                                                    |
| Home > Funding > Calls for proposals                                                           | > Jean Monnet Actions in the field of Higher Education: Mo    | odules                                                                                                    |                                                                                                    |
| Jean Monnet Actions in<br>ERASMUS-JMO-2025-MODUL<br>Topic Call for proposal                    | n the field of Higher Education:<br>E                         | Modules                                                                                                    |                                                                                                    |
| Internal navigation                                                                            | General information                                           |                                                                                                    |                                                                                                    |
| General information                                                                            | Programme                                                     |                                                                                                    |                                                                                                    |
| Topic description                                                                              | Erasmus+ (ERASMUS+)                                           |                                                                                                    |                                                                                                    |
| Topic updates                                                                                  | Jean Monnet Actions in the field of Higher Educ               | ation Teaching and Research (ERASMUS-JMO-2025-HEI-TCH-RSCH)                                                                                                    |                                                                                                    |
| Mission                                                                                        | Type of action<br>ERASMUS-LS ERASMUS Lump Sum Grants          | Type of MGA<br>ERASMUS Lump Sum Grant [ERASMUS-AG-LS]                                                                                                    | (Mopen For Submission)                                                                                                    |
| Destination                                                                                    | Deadline model                                                | Opening date                                                                                                    | Deadline date                                                                                                    |
| Conditions and documents                                                                       | single-stage                                                  | 28 November 2024                                                                                                    | 12 February 2025 17:00:00 Brussels time                                                                                                    |
| Budget overview                                                                                |                                                               |                                                                                                    |                                                                                                    |
| Partner search announcements                                                                   | Topic description                                             |                                                                                                    |                                                                                                    |
| Start submission                                                                               | Scope:                                                        |                                                                                                    |                                                                                                    |
| Topic Q&As                                                                                     | for a duration of three years. Modules may cond               | rses in the field of European Union studies at offered at a higher education in<br>entrate on one particular discipline in European studies or be multidisciplina | Istitution. Each wodule has a minimum duration of 40 teaching hours per academic year<br>ry in approach and therefore call upon the academic input of several professors and |
| Get support                                                                                    |                                                               | <ul> <li>Show more</li> </ul>                                                                                                    |                                                                                                    |
| Call information                                                                               |                                                               |                                                                                                    |                                                                                                    |
| - Cold weather                                                                                 |                                                               | Search 🍬 🗐 🥠 📸 🐂 💽 📻 🔿 👩                                                                                                    | L ₩ ^ ENG _ @ d) ½0 10:47                                                                                                    |

Для того, щоб продовжити створювати заявку (або коли зайшли на Портал) натиснути у верхньому правому кутку екрану "Sign in" і зайти в свій акаунт або створити його і зайти

#### Сторінка модулю: загальний опис, верхня частина

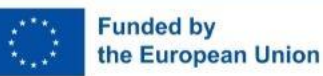

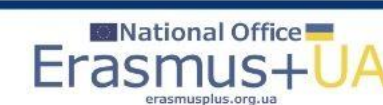

### Модуль Жан Моне для прикладу: ERASMUS-JMO-2025 MODULE

| Commission              | haing & Tenders Portai                                                                                                    | Sign II                                                                                                    |
|-------------------------|----------------------------------------------------------------------------------------------------|----------------------------------------------------------------------------------------------------|
| Funding V Procurement V | Projects & results v News & events v Work as an expert Guidance & documents v                                                                                                    | Search Q                                                                                                    |
|                         | start submission                                                                                                    | Need help?                                                                                                    |
|                         | o access the Electronic Submission Service, please click on the submission-button next to the <b>type of action</b> and<br>onfirm your choice as it cannot be changed in the submission system. Upon confirmation, you will be linked to the | the type of model grant agreement that corresponds to your proposal. You will then be asked to<br>correct entry point |
|                         | o access existing draft proposals for this topic, please login to the Funding & Tenders Portal and select the My Pro                                                                                                    | posals page of the My Area section.                                                                                   |
|                         | Please select the type of your submission:                                                                                                    |                                                                                                    |
|                         | ERASMUS Lump Sum Grants [ERASMUS-LS], ERASMUS Lump Sum Grant [ERASMUS-AG-LS]                                                                                                    |                                                                                                    |
|                         | Start submission                                                                                                    |                                                                                                    |
|                         |                                                                                                    |                                                                                                    |
|                         | īopic Q&As                                                                                                    | General FAQ Q Filter                                                                                                  |
|                         | item(s) found                                                                                                    |                                                                                                    |
|                         |                                                                                                    |                                                                                                    |
|                         | Set support                                                                                                    |                                                                                                    |
|                         | Please read carefully all provisions below before the preparation of your application.                                                                                                    |                                                                                                    |
|                         | or help related to this call, please contact EACEA-AJM@ec.europa.eu                                                                                                    |                                                                                                    |
|                         | unding & Tenders Portal FAQ – Submission of proposals 12.                                                                                                    |                                                                                                    |
|                         | T Helpdesk 🗅 – Contact the IT helpdesk for questions such as forgotten passwords, access rights and roles, techn                                                                                                    | ical aspects of submission of proposals, etc.                                                                         |
|                         | Dnline Manual 년 - Step-by-step online guide through the Portal processes from proposal preparation and evaluatio                                                                                                    | on to reporting on your ongoing project. Valid for all 2021-2027 programmes.                                          |

За аналогією, ці процедури створення шаблону заявки ідентичні для інших типів проєктів: Кафедра, Центр досконалості (попередньо потрібно обрати тип проєкту)

Сторінка модулю: загальний опис, нижня частина з кнопкою активації

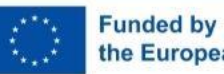

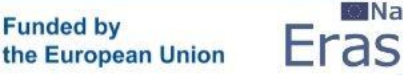

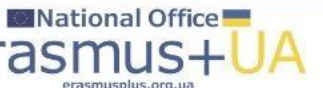

## Коли зайшли через свій акаунт (EU login) – вигляд сторінки

| Commission                             | U Funding & Tender                 | s Portai                                                                                                    |                                                  | Petro Krainik                           |  |  |  |  |  |
|----------------------------------------|------------------------------------|----------------------------------------------------------------------------------------------------|--------------------------------------------------|-----------------------------------------|--|--|--|--|--|
| E ──────────────────────────────────── | Procurement V Projects & results V | News & events V Work as an expert Guidance &                                                                                                    | documents V                                      | Search Q                                |  |  |  |  |  |
| My area                                | Internal navigation                |                                                                                                    |                                                  |                                         |  |  |  |  |  |
| My profile                             | Conoral information                | General information                                                                                                    |                                                  |                                         |  |  |  |  |  |
| F&T user profile                       | General mormation                  | Programme<br>Frasmus+ (ERASMUS+)                                                                                                    |                                                  |                                         |  |  |  |  |  |
| Content centre                         | Topic description                  | Call                                                                                                    | Erasmus+ (EKASMUS+) Call                         |                                         |  |  |  |  |  |
| Notifications                          | Topic updates                      | Jean Monnet Actions in the field of Higher Education<br>RSCH)                                                                                                    | Teaching and Research (ERASMUS-JMO-2025-HEI-TCH- |                                         |  |  |  |  |  |
| * Subscriptions                        | Mission                            | Turo of action                                                                                                    | Turne of MCA                                     |                                         |  |  |  |  |  |
| Bookmarks                              | Destination                        | ERASMUS-LS ERASMUS Lump Sum Grants                                                                                                    | ERASMUS Lump Sum Grant [ERASMUS-AG-LS]           | Cipen For Submission                    |  |  |  |  |  |
| Saved searches                         | Conditions and documents           | Deadline model                                                                                                    | Opening date                                     | Deadline date                           |  |  |  |  |  |
| My organisations                       | Budget overview                    | single-stage                                                                                                    | 28 November 2024                                 | 12 February 2025 17:00:00 Brussels time |  |  |  |  |  |
| Formal notifications                   | Partner search announce            |                                                                                                    |                                                  |                                         |  |  |  |  |  |
| Grants centre                          |                                    | Topic description                                                                                                    |                                                  |                                         |  |  |  |  |  |
| Proposals                              | Start submission                   | Scope:                                                                                                    |                                                  |                                         |  |  |  |  |  |
|                                        | Topic Q&As                         | Modules are short teaching programmes or courses in the field of European Union studies at offered at a higher education institution. Each Module has a minimum duration of 40 teaching hours per academic year for a duration of three years. Modules may concentrate on one particular discipline in European studies or be multidisciplinary in approach an |                                                  |                                         |  |  |  |  |  |
|                                        | Get support                        |                                                                                                    |                                                  |                                         |  |  |  |  |  |
|                                        | Call information                   |                                                                                                    |                                                  |                                         |  |  |  |  |  |
|                                        | Call updates                       |                                                                                                    |                                                  |                                         |  |  |  |  |  |
|                                        |                                    | Topic updates                                                                                                    |                                                  |                                         |  |  |  |  |  |
|                                        |                                    | 28 November 2024<br>The submission session is now available for: ERASM                                                                                                    | US-JMO-2025-CHAIR, ERASMUS-JMO-2025-COE, ERASMUS | S-JMO-2025-MODULE                       |  |  |  |  |  |
|                                        |                                    |                                                                                                    | <ul> <li>Show more</li> </ul>                    |                                         |  |  |  |  |  |

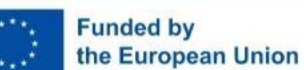

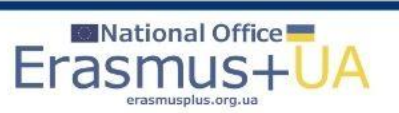

## Коли зайшли через свій акаунт (EU login) – вигляд сторінки

| 🔋 🕼 🔲 🛛 Вхідні (38) - pkrayn@gmail.com - | x 📑 Amendments - Online Manual - F x 📑 How to prepare an amendment - x 🗅 EU Funding & Tenders Portal   EU x 🧧 National Erasmus+ Office in Ukral x   +                                                                                                    | Ō                                           |
|------------------------------------------|----------------------------------------------------------------------------------------------------|---------------------------------------------|
| ← C බ ⊡ https://ec.europa.eu/info        | o/funding-tenders/opportunities/portal/screen/opportunities/topic-details/ERASMUS-JMO-2025-MODULE?isExactMatch=true&status=31094501,31094502&programmePeriod=2021%20-%202027&frameworkProgra 🟠 🤇 🛛                                                                                                    | ¢≡                                          |
| European<br>Commission                   | unding & Tenders Portal                                                                                                    | ) 💵                                         |
| E A Home Funding V Procurem              | ment v Projects & results v News & events v Work as an expert Guidance & documents v Search Q                                                                                                    | <b>1</b> <sup>2</sup> <b>4</b> <sup>3</sup> |
| My area                                  | Start submission                                                                                                    | help?                                       |
| My profile                               |                                                                                                    |                                             |
| F&T user profile                         | To access the Electronic Submission Service, please click on the submission-button next to the type of action and the type of model grant agreement that corresponds t<br>proposal. You will then be asked to confirm your choice, as it cannot be changed in the submission system. Upon confirmation, you will be linked to the correct entry point. | io your                                     |
| Content centre                           | To access existing draft proposals for this topic, please login to the Funding & Tenders Portal and select the My Proposals page of the My Area section.                                                                                                    |                                             |
| Notifications                            | Please select the type of your submission:                                                                                                    |                                             |
| Subscriptions                            | ERASMUS Lump Sum Grants [ERASMUS-LS], ERASMUS Lump Sum Grant [ERASMUS-AG-LS]                                                                                                    |                                             |
| Saved searches                           | Start submission                                                                                                    |                                             |
| My organisations                         |                                                                                                    |                                             |
| Formal notifications                     | Topic Q&As     General FAQ     Q     Filter       0 item(s) found     C     C     C     C                                                                                                    |                                             |
| Grants centre                            |                                                                                                    |                                             |
| Proposais                                | Get support                                                                                                    |                                             |
|                                          | Please read carefully all provisions below before the preparation of your application.                                                                                                    |                                             |
|                                          | For help related to this call, please contact EACEA-AJM@ec.europa.eu                                                                                                    |                                             |
|                                          | Funding & Tenders Portal FAQ – Submission of proposals 12.                                                                                                    |                                             |
|                                          | IT Helpdesk [2] – Contact the IT helpdesk for questions such as forgotten passwords, access rights and roles, technical aspects of submission of proposals, etc.                                                                                                    |                                             |
|                                          | Online Manual 12 – Step-by-step online guide through the Portal processes from proposal preparation and evaluation to reporting on your ongoing project. Valid for all 2021 programmes.                                                                                                    | 1-2027                                      |
|                                          |                                                                                                    |                                             |
| 1 Temps to drop                          |                                                                                                    | 10:53                                       |

National Office

Eras

Funded by

the European Union

Сторінка модулю: загальний опис, загальний опис, нижня частина з вже натиснутою вже натиснутою активації. Натиснути "Start submission"

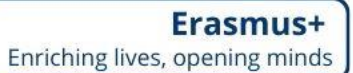

## Коли натиснули "Start submission", підтвердити вибір типу проєкту

| 😩 🍘 🗖 🖌 Вхідні (38) - pkrayn@gmail.com - 🗙 🛛 🎫 Amend | ments - Online Manual - F 🗙 🛛 🔚 How to prepare an amendment - 🗙 🗋 EU Funding & Tenders Por       | al   EU 🗙 🔟 National Erasmus+ Office in Ukrai 🗙   +                                 | - ð ×                                              |
|------------------------------------------------------|--------------------------------------------------------------------------------------------------|-------------------------------------------------------------------------------------|----------------------------------------------------|
| ← C ⋒ ( thttps://ec.europa.eu/info/funding-tender    | ers/opportunities/portal/screen/opportunities/topic-details/ERASMUS-JMO-2025-MODULE?is           | xactMatch=true&status=31094501,31094502&programmePeriod=2021%20-%2                  | 02027&frameworkProgra 😭 🕄 🛟 🚥 🧑                    |
| European<br>Commission   EU Funding                  | & Tenders Portal                                                                                 |                                                                                     | Welcome Q E                                        |
|                                                      | ojects & results > News & events > Work as an expert Guidance & docu                             |                                                                                     | Search Q                                           |
| My area                                              | Start submission                                                                                 |                                                                                     | Solution Need help?                                |
| My profile                                           | To access the Electronic Submission Service, please click                                        | no the submission button next to the <b>type of action</b> and the <b>type of n</b> | nodel grant agreement that corresponds to your     |
| E&T user profile                                     | proposal. You will then be asked to confirm your choice, as                                      | it cannot be changed in the submission system. Upon confirmation, y                 | ou will be linked to the correct entry point.      |
| Content centre                                       | Please confirm your choice                                                                       | × sals page                                                                         | of the My Area section.                            |
| Notifications                                        |                                                                                                  | -                                                                                   |                                                    |
| Subscriptions                                        | You selected this topic: Jean Monnet Actions in the field of Higher Edu                          | cation: Modules - ERASMUS-JMO-2025-MODULE                                           |                                                    |
| Saved searches                                       | You selected this type of action and model grant agreement: ERASMUS<br>Sum Grant [ERASMUS-AG-LS] | .ump Sum Grants [ERASMUS-LS], ERASMUS Lump                                          |                                                    |
| My organisations                                     |                                                                                                  |                                                                                     |                                                    |
| Formal notifications                                 | Related Call: Jean Monnet Actions in the field of Higher Education Te                            | aching and Research General I                                                       | AQ <b>Q</b> Filter                                 |
| ₩ Grants centre                                      | Your selection cannot be changed subsequently in the subr                                        | nission system.                                                                     |                                                    |
| Proposals                                            | -                                                                                                |                                                                                     |                                                    |
|                                                      |                                                                                                  | Cancel                                                                              |                                                    |
|                                                      | For help related to this call, please contact <u>EACEA-AJM@</u>                                  | ec.europa.eu                                                                        |                                                    |
|                                                      | Funding & Tenders Portal FAQ – Submission of proposals                                           | <u>2</u> .                                                                          |                                                    |
|                                                      | IT Helpdesk 🖾 – Contact the IT helpdesk for questions su                                         | h as forgotten passwords, access rights and roles, technical aspects                | of submission of proposals, etc.                   |
|                                                      | Online Manual L <sup>2</sup> – Step-by-step online guide through the programmes.                 | Portal processes from proposal preparation and evaluation to reporting              | g on your ongoing project. Valid for all 2021-2027 |
|                                                      |                                                                                                  |                                                                                     |                                                    |
| Vednesday                                            | 🕂 Q Search 🦍 🗖 🎲                                                                                 | 📮 💽 🖻 🕋 🔍 🗉 🦉                                                                       | へ ykp 奈 (如 知 10:53 単<br>02.12.2024 単               |
|                                                      |                                                                                                  |                                                                                     |                                                    |
| .***. Funded by                                      | Mational Office                                                                                  |                                                                                     |                                                    |

Erasr

erasmusplus.org.ua

the European Union

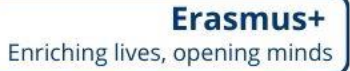

# Додати свій університет через дійсний PIC

| <ul> <li>In the process part of the process part of the proces part of the proces part of the process part of the process</li></ul> | 😩 🍈 🗖 🛛 M Вхідні (38) - pkrayn@gmail.com - 🔅     | 🗙 🛛 🎆 Amendments - Online Manual - F     | 🔚 How to prepare an amendment - 🗙 🗎 🕒 EU Funding & Te                                                                     | enders Portal   EU 🗙 🧾 Funding: Submission Service                                                | × 🔲 National Erasmus+ Office in Ukrai ×   +                                                     | - 0 ×                                              |
|----------------------------------------------------------------------------------------------------|--------------------------------------------------|------------------------------------------|----------------------------------------------------------------------------------------------------|---------------------------------------------------------------------------------------------------|-------------------------------------------------------------------------------------------------|----------------------------------------------------|
| Eveneses     Eveneses                | C C https://ec.europa.eu/rese                    | arch/participants/submission/manage/scre | en/submission/create-draft/39512?topic=ERASMUS-JMC                                                                        | )-2025-MODULE&ticket=ST-10313448-qMSCezaF                                                         | XHdWChzSulsnsAZhERTt1F2d5fxeKazoRJfzzqEvqJzm                                                    | تكkrbDrtlonm ☆ ଓ 수 … 🥠                             |
| Login Topic selection   Create proposal     Create proposal     Dealine   12 fearuary 2025 17:00:00 Brassels Local Time   2 days left unit i docarre     Cin data   Cin data   Cin data   Cin data   Dealine   Type of action: can only be changed by creating a new   Download Part B templates   Vournee   Support A Helpelsk     Not can dype at Bamplates                                                                                                    | European<br>Commission Fundin                    | g: Submission Servic                     | e                                                                                                    |                                                                                                   |                                                                                                 | Petro Krainik                                      |
| Login Topic selection Create proposal Participants Proposal forms Submit    Create proposal   Image: Deadline   12 February 2025 17.00.00 Brussels Local Time   12 February 2025 17.00.00 Brussels Local Time   12 February 2025 17.00.00 Brussels Local Time   12 February 2025 17.00.00 Brussels Local Time   12 February 2025 17.00.00 Brussels Local Time   12 February 2025 17.00.00 Brussels Local Time   12 February 2025 17.00.00 Brussels Local Time   12 Genture   12 February 2025 17.00.00 Brussels Local Time   12 Genture   12 Genture   12 Genture   12 February 2025 17.00.00 Brussels Local Time   12 Genture   12 Genture                                                                                                    | $\bigcirc$                                       | $\bigcirc$                               |                                                                                                    | O                                                                                                 | O                                                                                               |                                                    |
| Create proposal    Paciline 12 February 2025 17 00:00 Brussels Local Time 2 days left unit Lossure    Cal date   Cal date   Cal date   Car ERASMUS-JMO-2025-HEI-TCH-RSCH   Type of action can only be changed by creating a new proposal   Proposal   Provided Part B templates   Vourioad Part B templates   Suppos & Helpdesk                                                                                                    | Login                                            | Topic selection                          | Create proposal                                                                                                    | Participants                                                                                      | Proposal forms                                                                                  | Submit                                             |
| Peddine   12 February 2025 17:00:00 Brussels Local Time   22 days loft until cosure   Call data   Call ERASMUS_MO-2025-HEI-TCH-RSCH   Type of action: ERASMUS_AG-2025-MODULE   Type of action: CRASMUS_AG-LS   Windox ERASMUS_AG-LS   Download Part B templates   Support & Heipdesk   Pownload part B templates   Support & Heipdesk                                                                                                    | Create proposal                                  |                                          |                                                                                                    |                                                                                                   |                                                                                                 |                                                    |
| Z2 days left until closure     Call data   Call data   Call: ERASMUS-JMO-2025-HEI-TCH-RSCH   Topic: ERASMUS-JMO-2025-HODULE   Type of action: ERASMUS-AG-LS   Image: Download Part B templates   Download Part B templates   Support & Helpdesk    Topic: The templates  Topic: The templates  The templates  Topic: The templates  Topic: The templates                                                                                                    | Deadline<br>12 February 2025 17:00:00 Brussels   | Local Time                               | Please submit your proposal at the la accepted. Don't wait until the end bec You can submit the proposal as may accepted. | test <b>48 hours before the deadline</b> (to avoi<br>ause you are worried about confidentiality - | d system congestion or system incompatibility<br>- we will not open the proposals before the de | i issues). Late proposals will not be X<br>adline. |
| Cali data   Cali: ERASMUS-JMO-2025-HEL-TCH-RSCH   Topic: ERASMUS-JMO-2025-MODULE   Type of action: ERASMUS-AGLS   ▲ Topic and type of action can only be changed by creating a new proposal.   Download Part B templates   ▲ Download part B templates   Support & Helpdesk    Find your organisation  Find your organisation  Find your o                                                                                                    | 72 days left until closure                       |                                          |                                                                                                    | any times as you wish up that the deadh                                                           | ne. Each new submitted version will replace to                                                  |                                                    |
| Call data   Call ERASMUS-JMO-2025-HEI-TCH-RSCH   Topic: ERASMUS-JMO-2025-HEI-TCH-RSCH   Topic: ERASMUS-JAO-2025-HEI-TCH-RSCH   Type of action: ERASMUS-JAS   Type of Action: ERASMUS-AG-LS   Image: transmitted by the of action can only be changed by creating a new proposal.   Download Part B templates   Image: transmitted by transmitted by trans                                                                                                    |                                                  |                                          | Find your organisation                                                                                                    |                                                                                                   |                                                                                                 |                                                    |
| Call: ERASMUS-JMO-2025-HEI-TCH-RSCH   Topic: ERASMUS-JMO-2025-MODULE   Type of action: ERASMUS-LS   Type of MCA: ERASMUS-AG-LS   Image: Comparison of the probability of the probability of the pro                                                                                          | Call data                                        |                                          | PIC 🚯 *                                                                                                    | 9 Short name 🚯 *                                                                                  |                                                                                                 | 250<br>Search                                      |
| Topic: ERASMUS-JMO-2028-MODULE<br>Type of action: ERASMUS-AG-LS                                                                                                    | Call: ERASMUS-JMO-2025-HEI-TCH-RSCI              | 4                                        | Organisations you have been previously a                                                                                  | essociated with (Click to select)                                                                 |                                                                                                 |                                                    |
| Type of MGA: ERASMUS-AG-LS                                                                                                    | Topic: ERASMUS-JMO-2025-MODULE                   |                                          |                                                                                                    |                                                                                                   |                                                                                                 |                                                    |
| ▲ Topic and type of action can only be changed by creating a new proposal.     ■ Download Part B templates     Support & Helpdesk     Name contact                                                                                                    | Type of MGA: ERASMUS-AG-LS                       |                                          | <b>РІС: 923715772</b><br>UoH                                                                                              |                                                                                                   |                                                                                                 |                                                    |
| Download Part B templates   Juport & Helpdesk                                                                                                    | Topic and type of action can only be o proposal. | hanged by creating a new                 | Kharkiv Avenue, 8<br>Kyiv,UA                                                                                              |                                                                                                   |                                                                                                 |                                                    |
| Download Part B templates     Your role       Support & Helpdesk     Please indicate your role in this proposal *                                                                                                    |                                                  |                                          |                                                                                                    |                                                                                                   |                                                                                                 |                                                    |
| Download part B templates     Your role       Support & Helpdesk     Please indicate your role in this proposal *       Image: Control of the second second secon                                                                                     | Download Part B templates                        |                                          |                                                                                                    |                                                                                                   |                                                                                                 |                                                    |
| Support & Helpdesk <ul> <li>Main contact</li> </ul>                                                                                                    | Download part B templates                        |                                          | Your role                                                                                                    |                                                                                                   |                                                                                                 |                                                    |
|                                                                                                    | Support & Helpdesk                               |                                          | Please indicate your role in this proposal '                                                                              | •                                                                                                 |                                                                                                 |                                                    |
|                                                                                                    | <u>4</u> 4°C                                     |                                          |                                                                                                    | na 🖿 👩 🛱 🐟 👩 🔳                                                                                    | w <sup>-</sup>                                                                                  | ∧ укр ⊚ dù <b>b</b> 0 <sup>10:54</sup>             |

National Office

Er

Funded by

the European Union

Зазначити дійсний **РІС** номер і додати обраний університет – аплікант, натиснувши на інформацію, яка з'явиться під номером РІС

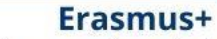

Enriching lives, opening minds

# Додати свій університет через дійсний РІС

| C 🗟 https://ec.europa.eu/r                                                                                                  | esearch/participants/submission/manage/scr | een/submission/create-draft/39512?topic=ERASMUS-JM                                                           | IO-2025-MODULE&ticket=ST-10313448-qMSCezaPX                                                                                                    | HdWChzSulsnsAZhERTt1F2d5fxeKazoRJfzzqEvqJzr                                                                                                 | nZkrbDrtlonm ☆ 🗘 /  …                                                    |
|----------------------------------------------------------------------------------------------------|--------------------------------------------|----------------------------------------------------------------------------------------------------|----------------------------------------------------------------------------------------------------|----------------------------------------------------------------------------------------------------|--------------------------------------------------------------------------|
| European<br>Commission Fund                                                                                                 | ing: Submission Servic                     | e                                                                                                    |                                                                                                    |                                                                                                    | Petro Krainik                                                            |
|                                                                                                    |                                            |                                                                                                    |                                                                                                    |                                                                                                    |                                                                          |
| Login                                                                                                    | Topic selection                            | Create proposal                                                                                              | Participants                                                                                                    | Proposal forms                                                                                                    | Submit                                                                   |
| reate proposal                                                                                                    |                                            |                                                                                                    |                                                                                                    |                                                                                                    |                                                                          |
| Deadline<br>12 February 2025 17:00:00 Bruss                                                                                 | els Local Time                             | Please submit your proposal at the la accepted. Don't wait until the end be You can submit the proposal as m | atest <b>48 hours before the deadline</b> (to avoid<br>acause you are worried about confidentiality –<br>nany times as you wish up until the deadlin | system congestion or system incompatibility<br>we will not open the proposals before the de<br>e. Each new submitted version will replace f | y issues). Late proposals will not be X<br>padline.<br>the previous one. |
| 2 days left until closure                                                                                                   |                                            |                                                                                                    |                                                                                                    |                                                                                                    |                                                                          |
| all data                                                                                                    |                                            | Find your organisation                                                                                       |                                                                                                    |                                                                                                    | (a.z.)                                                                   |
| all: ERASMUS-JMO-2025-HEI-TCH-RS<br>upic: ERASMUS-JMO-2025-MODULE<br>rpe of action: ERASMUS-LS<br>rpe of MGA: ERASMUS-AG-LS | сн                                         | PIC ① * 923715772<br>Organisations you have been previously<br>PIC: 923715772<br>UoH                         | Short name 1 *                                                                                                    | UoH                                                                                                    | Search                                                                   |
| Topic and type of action can only b proposal.                                                                               | e changed by creating a new                | Kharkiv Avenue, 8<br>Kyiv,UA                                                                                 |                                                                                                    |                                                                                                    |                                                                          |
| ownload Part B templates                                                                                                    |                                            |                                                                                                    |                                                                                                    |                                                                                                    |                                                                          |
| Download part B template                                                                                                    | es                                         | Your role                                                                                                    |                                                                                                    |                                                                                                    |                                                                          |
|                                                                                                    |                                            | Please indicate your role in this proposal                                                                   | *                                                                                                    |                                                                                                    |                                                                          |
| pport & Helpdesk                                                                                                    |                                            | Main contact                                                                                                 |                                                                                                    |                                                                                                    |                                                                          |

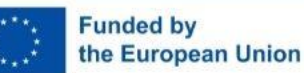

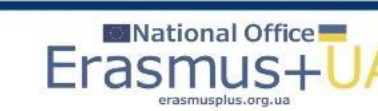

Erasmus+ Enriching lives, opening minds

Коли зазначили

**РІС номер і** 

додали

університет –

аплікант

#### Зазначити Акронім проєкту та зробити короткий опис

| 💲 🍙 🔲 🕅 Вхідні (38) - pkrayn@gmail.com - 🗙 🛛 🔚 Amendments - Online Manual - F 🗙 🛛 📰 Н                | How to prepare an amendment - $\times$   🕒 EU Funding & Te | nders Portal   EU 🗙 🔟 Funding: Submission Service 🛛 🗙 🔟 National Erasmus+ Office in Ukra | ×   + - ō ×                          |
|----------------------------------------------------------------------------------------------------|------------------------------------------------------------|------------------------------------------------------------------------------------------|--------------------------------------|
| C https://eceuropa.eu/research/participants/submission/manage/screen/su                              | ubmission/create-draft/39512?topic=ERASMUS-JMO             | -2025-MODULE&ticket=ST-10313448-qMSCezaPXHdWChzSulsnsAZhERTt1F2d5fxeKazoRJfzzv           | qEvqJzmZkrbDrtlonm 🏠 🤇   📬 … 🥠       |
| European<br>Commission Funding: Submission Service                                                   |                                                            |                                                                                          | Petro Krainik                        |
| Call data                                                                                            | PIC (1) * 923715772                                        | Short name                                                                               | 247 Search                           |
| Call: ERASMUS-JMO-2025-HEI-TCH-RSCH<br>Topic: ERASMUS-JMO-2025-MODULE<br>Type of action: ERASMUS-LS  | Organisations you have been previously as PIC: 923715772   | ssociated with. (Click to select)                                                        |                                      |
| Type of MGA: ERASMUS-AG-LS  Topic and type of action can only be changed by creating a new proposal. | UoH<br>Kharkiv Avenue, 8<br>Kyiv,UA                        |                                                                                          |                                      |
| Download Part B templates                                                                            | Your role                                                  |                                                                                          |                                      |
| Support & Helpdesk                                                                                   | Please indicate your role in this proposal *               |                                                                                          |                                      |
| Online Manual IT How To                                                                              | Contact person                                             |                                                                                          |                                      |
| Service Desk:                                                                                        | Your proposal                                              |                                                                                          |                                      |
| EC-FUNDING-TENDER-SERVICE-DESK@ec.europa.eu                                                          | It will appear also in the "General Informati              | on" section of the Application Form Part A and can also be updated there.                | •                                    |
| +32 2 29 92222                                                                                       | Acronym *                                                  | Enter value                                                                              |                                      |
|                                                                                                    | Short Summary *                                            | Enter value                                                                              | 2000                                 |
| Partly sunny                                                                                         | Q Search 🦌 🗖 🚺                                             | 🕫 📮 💽 🖻 💼 🥥 🗉 🦷                                                                          | へ укр 奈 ф) 250 10:58 🌲<br>02.12.2024 |

Коли оберете Main contact, іншої контактної особи можна не додавати. Коли оберете **Contact person, на** наступних сторінках потрібно додати Main contact

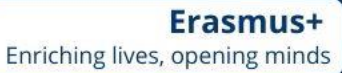

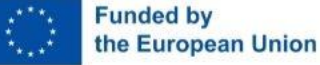

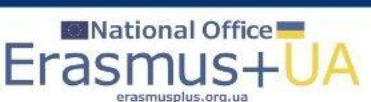

#### Завантаження шаблонів (Download part B templates)

| 🔹 👘 🖿   M Bxiqari (38) - pkrayn@gmail.com - 🗙   📷 Amendments - Online Manual - F 🗙   💽 F | low to prepare an amendment - 🛛 🖌 🕒 EU Funding & T         | enders Portal   EU 🗙 📓 Funding: Submission Service 🛛 🗙 🚺 National              | I Erasmus+ Office in Ukrai × +                                                                                                    | ð X                   |
|------------------------------------------------------------------------------------------|------------------------------------------------------------|--------------------------------------------------------------------------------|----------------------------------------------------------------------------------------------------|-----------------------|
| C C https://ec.europa.eu/research/participants/submission/manage/screen/su               | ubmission/create-draft/39512?topic=ERASMUS-JMC             | D-2025-MODULE&ticket=ST-10313448-qMSCezaPXHdWChzSulsnsAZh                      | ERTt1F2d5fxeKazoRJfzzqEvqJzmZkrb 🏠 🔇 🌾 🛓                                                                                                    | <u>k</u> 🥠            |
| European<br>Commission   Funding: Submission Service                                     | UoH<br>Kharkiv Avenue, 8                                   |                                                                                | Downloads     Image: Constraint of the second second | PK                    |
| proposal.                                                                                | Kyiv,UA                                                    |                                                                                | Cean file     IO1127859-DM/Tech_Infobox_JMA_2023_2026.docx     Removed     See more                                                                                                    |                       |
| Download part B templates                                                                | Your role                                                  |                                                                                |                                                                                                    |                       |
| Support & Helpdesk                                                                       | Please indicate your role in this proposal<br>Main contact | *                                                                              |                                                                                                    | - 1                   |
| Online Manual     IT How To     IT Helpdesk     PAQ                                      | Contact person                                             |                                                                                |                                                                                                    |                       |
| Service Desk:                                                                            | Your proposal                                              |                                                                                |                                                                                                    |                       |
| EC-FUNDING-TENDER-SERVICE-DESK@ec.europa.eu         +32 2 29 92222                       | It will appear also in the "General Informa<br>Acronym *   | tion" section of the Application Form Part A and can also be up<br>Enter value | odated there.                                                                                                    | 2000                  |
|                                                                                          | Short Summary *                                            | Enter value                                                                    |                                                                                                    |                       |
|                                                                                          |                                                            |                                                                                | SAVE AND GO TO NEX                                                                                                    | T STEP                |
| © 2018-2024 European C                                                                   | Commission   About   Feedback   Cookies   Te               | rms and conditions   V-5.3.0 - 13/11/2024 17:43:13 Europe/Bru                  | ussels                                                                                                    | Ţ                     |
| Party sunny                                                                              | Q Search 🦍 🗐 🥠                                             | 🅫 📮 💽 🗃 🚔 🔍 🛄                                                                  | ∧ ykp 중 d≬ <b>20</b>                                                                                                    | 10:59<br>02.12.2024 🃮 |

Funded by

the European Union

Eras

У цьому вікні вже можна завантажити шаблони частини В для заповнення та зберегти їх в окремій папці нової заявки на Вашому лептопі

# Зазначений Акронім заявки та частково заповнений опис проєкту

| 🔹 🍈 🗖   M Bxiднi (39) - pkrayn@gmail.com - 🗙   📓 Amendments - Online Manual - F 🗙   🌆                                                                           | How to prepare an amendment - 🗙 🛛 🕒 EU Funding & Tenders F                                                             | Portal   EU 🗴 📓 Funding: Submission Service x 📓 National Erasmus+ Office in Ukra: x   + - 🗗 X        |  |  |  |  |  |
|----------------------------------------------------------------------------------------------------|----------------------------------------------------------------------------------------------------|----------------------------------------------------------------------------------------------------|--|--|--|--|--|
| C A https://ec.europa.eu/research/participants/submission/manage/screen/                                                                                        | submission/create-draft/39512?topic=ERASMUS-JMO-2025                                                                   | i-MODULE&ticket=ST-10313448-qMSCezaPXHdWChzSulsnsAZhERTt1F2d5fxeKazoRJfzzqEvqJzmZkrb 🏠 🕻 👍 🗤 🥠       |  |  |  |  |  |
| European<br>Commission Funding: Submission Service<br>Type of MGA: ERASMUS-AG-LS<br>Topic and type of action can only be changed by creating a new<br>proposal. | UoH<br>Kharkiv Avenue, 8<br>Kyiv,UA                                                                                    | Velcome Petro Krainik                                                                                |  |  |  |  |  |
| Download Part B templates                                                                                                    |                                                                                                    |                                                                                                    |  |  |  |  |  |
| Download part B templates                                                                                                    | Your role                                                                                                    |                                                                                                    |  |  |  |  |  |
|                                                                                                    | Please indicate your role in this proposal *                                                                           |                                                                                                    |  |  |  |  |  |
| Support & Helpdesk                                                                                                    | Main contact                                                                                                    |                                                                                                    |  |  |  |  |  |
| Online Manual     IT How To                                                                                                    | Contact person                                                                                                    |                                                                                                    |  |  |  |  |  |
| T Helpdesk ? FAQ                                                                                                    |                                                                                                    |                                                                                                    |  |  |  |  |  |
| Service Desk:                                                                                                    | Your proposal                                                                                                    |                                                                                                    |  |  |  |  |  |
| EC-FUNDING-TENDER-SERVICE-DESK@ec.europa.eu                                                                                                    | It will appear also in the "General Information" section of the Application Form Part A and can also be updated there. |                                                                                                    |  |  |  |  |  |
| +32 2 29 92222                                                                                                    | Acronym* EU4UA digitalization                                                                                          |                                                                                                    |  |  |  |  |  |
|                                                                                                    | Short Summary *                                                                                                    | Experience of the EU activities in the field of digital transformation of Ukrainian higher education |  |  |  |  |  |
|                                                                                                    | L                                                                                                    |                                                                                                    |  |  |  |  |  |
|                                                                                                    |                                                                                                    |                                                                                                    |  |  |  |  |  |
|                                                                                                    |                                                                                                    | SAVE AND GO TO NEXT STEP                                                                             |  |  |  |  |  |
| © 2018-2024 European                                                                                                    | Commission   About   Feedback   Cookies   Terms a                                                                      | and conditions   V-5.3.0 - 13/11/2024 17:43:13 Europe/Brussels                                       |  |  |  |  |  |
| Tomorrow's high                                                                                                    | Q Search 🍇 🗖 📬                                                                                                    | ୁ<br>📄 💽 🛱 🚖 🗿 🔲 🜌 🔹 ବ ପା 💯 🛄 🕺                                                                      |  |  |  |  |  |
|                                                                                                    |                                                                                                    | Vc.122024                                                                                            |  |  |  |  |  |

National Office

Erasi

Funded by

the European Union

Після заповнення вікна стає активною опція "Save and go to next step"

# Повідомлення, що інформація про Вашу заявку прийде до уповноважених осіб обраного університету

| 🔞 🔲   M Bxigni (39) - pkrayn@gmail.com - x   📓 Amendments - Online Manual - F x   📓                                                                             | How to prepare an amendment - ×   🕒 EU Fundi                                        | ing & Tenders Portal   EU x 📓 Funding: Submission Service x 📓 National Erasmus+ Office in Ukral x   + – 🔿 X |
|----------------------------------------------------------------------------------------------------|-------------------------------------------------------------------------------------|----------------------------------------------------------------------------------------------------|
| European<br>Commission Funding: Submission Service<br>ype of MGA: ERASMUS-AG-LS     Topic and type of action can only be changed by creating a new<br>proposal. | UoH<br>Kharkiv Avenue, 8<br>Kyiv,UA                                                 | Vecome Petro Krainik PK                                                                                     |
| Download Part B templates                                                                                                    |                                                                                     |                                                                                                    |
| Download part B templates                                                                                                    | Your role                                                                           |                                                                                                    |
| Support & Helpdesk                                                                                                    | Please Warning                                                                      | ×                                                                                                    |
| Online Manual     IT How To                                                                                                    | Cc Please be aware that the obe automatically notified a involvement in the propose | organisation you have chosen will<br>t submission about their<br>al. Do you want to continue?               |
| ervice Desk:                                                                                                    | Your p                                                                              |                                                                                                    |
| EC-FUNDING-TENDER-SERVICE-DESK@ec.europa.eu +32 2 29 92222                                                                                                    | It will appear also in the "General In Acronym *                                    | formation" section of the Application Form Part A and can also be updated there.                            |
|                                                                                                    | Short Summary *                                                                     | Experience of the EU activities in the field of digital transformation of Ukrainian higher education        |
|                                                                                                    |                                                                                     | SAVE AND GO TO NEXT STEP                                                                                    |
| © 2018-2024 Europea                                                                                                    | n Commission   About   Feedback   Cooki                                             | es   Terms and conditions   V-5.3.0 - 13/11/2024 17:43:13 Europe/Brussels                                   |
| Temps to drop Wednesday                                                                                                    | Q Search 🦌 🗐                                                                        | 🚺 🤴 🧮 💽 🗄 🕿 💿 🗓 🐖 💿 🔝 🚺                                                                                     |

Funded by

the European Union

Повідомлення, після того, як натиснули на опцію "Save and go to next step"

**Erasmus+** 

Enriching lives, opening minds

#### Умови та положення для подання заявки

| European<br>Commission Funding: Submis                 | Terms and Conditions for the Submission of Applications                                                                                                    | Welcome Petro Krainik               |
|--------------------------------------------------------|----------------------------------------------------------------------------------------------------|-------------------------------------|
| of MGA: ERASMUS-AG-LS                                  | Please read and accept this disclaimer to proceed with the creation of your draft proposal:                                                                                                    |                                     |
| Topic and type of action can only be changed by creati | Proposal data                                                                                                    |                                     |
| proposal.                                              | 1.Confidentiality: Applications (and any additional information provided for the award) will be considered confidential and<br>treated according to the same principles as those set out in the grant agreement. We may in particular have to share                                                                                    |                                     |
| nload Part B templates                                 | applications with other EU institutions and bodies in order to perform the pre-award checks required by the EU Financial Regulation. Please also be aware that we may have to publish the information contained in the Abstract/Short Summary an Keywords in Part A. Please avoid adding any confidential information in that section. | nd                                  |
| Download part B templates                              | 2.Access to pre-registration data: Please be aware that certain information from the draft proposals will be accessed by<br>before the call deadline, in order to plan the evaluation. This concerns call ID, topic ID, type of action ID, participant<br>identification code (PIC), project acronym, abstract, panel and keywords.    | us                                  |
| oort & Helpdesk                                        | I agree that the pre-registration data becomes available to the European Commission services prior to call closure.                                                                                                    |                                     |
| Online Manual     IT     IT Helpdesk     ?             | I wish that the pre-registration data does not become available to the European Commission services prior to call clos<br>(Applicants are advised to use this option only in well justified cases, as it hinders the planning of the evaluation proce<br>the timely processing of proposals).                                          | sure.<br>ess and                    |
| ice Desk:                                              | Technical requirements                                                                                                    |                                     |
| EC-FUNDING-TENDER-SERVICE-DESK@ec.e                    | 3.Part B file format: Part B of the Application Form (Technical Description) must be uploaded as PDF (equivalent to Adob<br>Acrobat v5 or higher, with embedded fonts).                                                                                                    | e ad there.                         |
| +32 2 29 92222                                         | 4.Part B page limits: Applications are subject to the page limits set out in the call conditions. Excess pages will be made<br>invisible and not available to the evaluators. Mandatory annexes and supporting documents do not count towards the page                                                                                 | 9                                   |
|                                                        | limit.                                                                                                    | ation of Ukrainian higher education |
|                                                        | 5.Time constraints: Preparation and uploading of the files in the Submission System may take some time. Don't wait until<br>end. Problems due to last minute submissions (e.g. congestion, etc) will be entirely at your risk.                                                                                                    | I the                               |
|                                                        | Submission                                                                                                    |                                     |
|                                                        | 6 Applications must be submitted before the call deadline. You can withdraw your application or make changes to it, provid<br>this is done before the call deadline. Submission of a new application executive the providue version                                                                                                    | SAVE AND GO TO NEXT STEP            |
| (6)                                                    | Cancel                                                                                                    | ОК                                  |

Читайте Умови та положення підготовки та подання заявки, натискайте ОК

Funded by the European Union

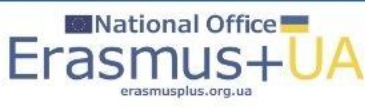

# Драфт заявки створений

| 👘 🔲 M Вхідні (39) - pkrayn@gmail.com - 🗙 📑                            | Amendments - Online Manual - F 🗙 🛛 F             | ow to prepare an amendment - 🗙 🗎 🕒 EU Funding & Te        | enders Portal   EU 🗙 📔 Funding: Submission Service  | 🗴 🛛 🔤 National Erasmus+ Office in Ukrai 🗙 🛛 🕂 | - 0 >         |
|-----------------------------------------------------------------------|--------------------------------------------------|-----------------------------------------------------------|-----------------------------------------------------|-----------------------------------------------|---------------|
| C A thttps://ec.europa.eu/research/pa                                 | articipants/submission/manage/screen/su          | bmission/SEP-211115949/participants                       |                                                     |                                               | ☆ ଓ ৫ ⊾ … (   |
| European<br>Commission Funding: S                                     | Submission Service                               |                                                           |                                                     |                                               | Petro Krainik |
| $\bigcirc$                                                            |                                                  | $\bigcirc$                                                |                                                     |                                               |               |
| Login                                                                 | Topic selection                                  | Create proposal                                           | Participants                                        | Proposal forms                                | Submit        |
| Participants                                                          |                                                  |                                                           |                                                     |                                               |               |
| Deadline<br>12 February 2025 17:00:00 Brussels Local                  | Time Draft proposal EU4                          | UA digitalization created                                 |                                                     | ×                                             | ×             |
| 72 days left until closure                                            | Dear Petro Krainik,<br>You have successful       | ly created a draft proposal EU4UA digitalizat             | tion for the call ERASMUS-JMO-2025-HEI              | -TCH-RSCH.                                    | Reorder 1     |
| Call data                                                             | You can continue ed                              | iting your draft proposal now or access it at a           | later time, but before the deadline of <b>12 Fe</b> | bruary 2025                                   |               |
| Call: ERASMUS-JMO-2025-HEI-TCH-RSCH<br>Topic: ERASMUS-JMO-2025-MODULE | An email containing<br>Login account <b>n003</b> | this information has been sent to this email ad<br>1882). | ddress: pkrayn@gmail.com (which is asso             | ociated with your EU                          | ^             |
| Type of action: ERASMUS-LS<br>Type of MGA: ERASMUS-AG-LS              |                                                  |                                                           | Go to My Proposals 2                                | e with this proposal                          | Add contact + |
| Topic and type of action can only be change proposal.                 | ed by creating a new                             | Kyiv, UA<br>PIC: 923715772                                |                                                     | Main contact<br>Petro Krainik                 | / ~           |
| Proposal data                                                         |                                                  | Change organisation Contact organi                        | isation                                             |                                               |               |
| Acronym: EU4UA digitalization<br>Draft ID: SEP-211115949              |                                                  |                                                           |                                                     |                                               | Add +         |
|                                                                       |                                                  |                                                           |                                                     |                                               |               |

🐜 🗉 🤹 🤹 📄 💽 🖷 🧠 🚺

Шаблон заявки збережений: можна продовжити роботу на заявкою або повернутися в кабінет свого акаунту і продовжити пізніше

へ ENG 奈 印 加 11:09 鼻

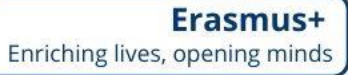

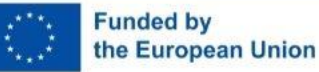

4°C Partly sunny

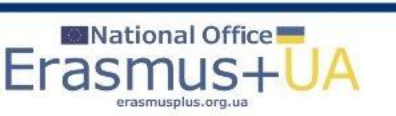

Q Search

# Щоб продовжити роботу на заявкою, потрібно натиснути «Actions» і обрати «Edit Draft»

# Створена заявка (шаблон) в кабінеті акаунту

| <ul> <li>இ</li> <li>இ</li> <li>Вхідні (40) - pkrayn</li> <li>С</li> <li>П</li> <li>https://ec.eu</li> </ul> | gmail.con ×   s Amendments - Onlin | e Manual ×   🔚 How to prepare an am | endment ×   🗅 EU Funding | & Tenders Portal   🗄 🗙 📗 F | unding: Submission Service | e 🗙 🕒 EU Funding & | Tenders Portal X   | lational Erasmus+ Office in Uk × | + - 0 ×                                        |
|----------------------------------------------------------------------------------------------------|------------------------------------|-------------------------------------|--------------------------|----------------------------|----------------------------|--------------------|--------------------|----------------------------------|------------------------------------------------|
| European<br>Commission                                                                                      | EU Funding & Te                    | enders Portal                       |                          |                            |                            |                    |                    | Pe                               | Welcome Q EN                                   |
|                                                                                                    | Procurement V Projects &           | results ∽ News & events ∽           | Work as an expert        | Guidance & documents N     | ,                          |                    |                    | Search                           | ۹ 🖍                                            |
| My area  My profile                                                                                         | Proposals                          |                                     |                          |                            |                            |                    |                    |                                  | Need help?                                     |
| F&T user profile                                                                                            | Results: 1                         |                                     |                          | ц                          |                            |                    |                    | Q Search                         |                                                |
| Content centre     Notifications     New                                                                    | PROGRAMME 🗢 CALI                   | L \$                                | TYPE OF ACTION           | PROPOSAL ID 🗢              | ACRONYM 🗢                  | STATUS 🗢 REMA      | 11111NG TIME * CLO | SURE DATE (Brussels time)        | ♦ ACTIONS                                      |
| <ul><li>Subscriptions</li><li>Bookmarks</li></ul>                                                           | ERASMUS2027 ERAS                   | SMUS-JMO-2025-HEI-TCH-RSCH          | ERASMUS-LS               | SEP-211115949              | EU4UA<br>digitalization    | Draft 72           | 12/02              | 2/2025 17:00:00                  | Actions 😋                                      |
| <ul> <li>Saved searches</li> <li>My organisations</li> </ul>                                                |                                    |                                     |                          |                            |                            |                    |                    |                                  | Delete Proposal                                |
| Formal notifications                                                                                        |                                    |                                     |                          |                            |                            |                    |                    |                                  |                                                |
| Grants centre                                                                                               | 、                                  |                                     |                          |                            |                            |                    |                    |                                  |                                                |
| Proposals                                                                                                   |                                    |                                     |                          |                            |                            |                    |                    |                                  |                                                |
|                                                                                                    |                                    |                                     |                          |                            |                            |                    |                    |                                  |                                                |
|                                                                                                    | © 2018 European Comn               | nission   About   Accessibility     | Free text search 🗳   IT  | Helpdesk   Cookies Ľ       | Legal Notice   Al          | PIs                |                    |                                  |                                                |
| Partly sunny                                                                                                |                                    | Q Search                            | <b>*</b>                 | 🛯 🐠 🤴 🦉                    | 9 🖻 🖻 🧕                    | L w                |                    | ∧ en                             | G 奈 句 <b></b> <sup>11:10</sup> 鼻<br>02:12:2024 |
|                                                                                                    | 794                                | National Off                        | ice 📕                    |                            |                            |                    |                    |                                  |                                                |

Funded by

the European Union

Erasi

Презентацію підготовлено на основі матеріалів ЕАСЕА, НЕО в Україні та інших партнерів. Малюнки взято з відкритих ресурсів Інтернет

### Корисні джерела:

- Керівництво до <u>Програми ЄС Еразмус+/ Erasmus+ Programme</u> <u>Guide.</u>
- Портал <u>EU Funding & tenders Portal</u>
- Платформа результатів проєктів ЄС/<u>Erasmus+ projects results</u>
- <u>Європейське виконавче агентство з питань освіти та</u> культури (EACEA)
- Національний Еразмус+ офіс в Україні (проєкт ЄС)

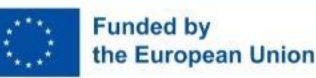

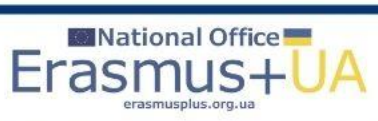

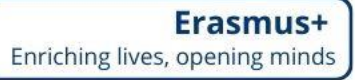

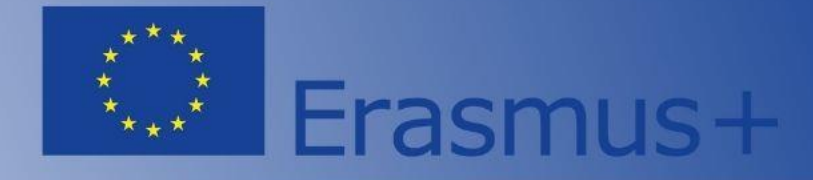

Бажаємо успіхів! Запрошуємо звертатись до команди Національного Еразмус+ офісу в Україні за допомогою та консультаціями!

Website: <u>ERASMUSPLUS.ORG.UA</u> E-mail: <u>office@erasmusplus.org.ua</u> Facebook: <u>NEOinUkraine</u> Skype: erasmusplus\_ua

**Тел.:** +38 099 332 26 45 (Viber, WhatsApp, Telegram); +38 095 458 67 95 (WhatsApp, Telegram) – напрям Жан Моне

#ErasmusPlus #ErasmusUA

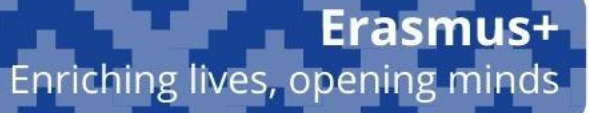

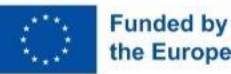

Funded by Всі ресурси НЕО в Україні тільки для безкоштовного використання і поширення з обов'язковим посиланням на джерело – the European Union Національний Еразмус+ офіс в Україні ©(Проєкт ЄС)

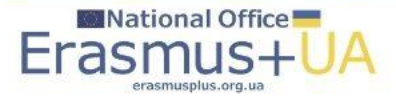